## **Importing/Exporting Patient files**

Often we need to import patient files into our HealthOne system, or export files to other practices when patients move practice.

Files which can be easily imported are as follows:

- Healthone patient files
- Other software patient files

## **Exporting files**

To export a patient file, you need the following:

- HealthOne software package
- Email facility

Exporting a file/files are done using this method

In HealthOne in the Patient Selector screen

- Click on File / Send (DXM)
- Alternatively you can click on the small icon in the menu

| bar | 🛃 🔻 |
|-----|-----|
|-----|-----|

| •   |                                  |            |
|-----|----------------------------------|------------|
| 8   | <u>R</u> eceive (DXM)            | Ctrl+Alt+D |
|     | S <u>e</u> nd (DXM)              |            |
|     | Start D <u>X</u> M               | Ctrl+Alt+X |
| 13  | Export all HCR data              |            |
| ⊟₿  | Synchronise with active source   | Ctrl+Alt+Y |
| H   | Synchronise configuration across | ; network  |
|     | Print setup                      |            |
| - 🔎 | Print pre <u>v</u> iew           |            |
| -8  | Print                            | Ctrl+P     |

HEALTH one 2012 - [Patient Selector]

File

Ø

New

Open

Save

Save as

Switch HCR

Edit View Analysis Tools Window Help

)

.

hirt

013

2013

2013

2013 2013

2013 2013

2013 2013

2013

Ctrl+S

Ctrl+Alt+S

Shift+F10

If you click on the little ±down arrowdpy the icon, this gives you a choice of ±ditedqmethods of sending

| Export definitions |                                                                  |                                     |         |  |  |
|--------------------|------------------------------------------------------------------|-------------------------------------|---------|--|--|
| List of a          | all export definitions                                           |                                     |         |  |  |
| 響號 E <u>x</u> ect  | ute definition 🛛 🌳 <u>N</u> ew                                   | Edit definition X Delete            |         |  |  |
| Serv.              | Туре                                                             | Name                                | Comment |  |  |
|                    | JOEPIE                                                           | GP software migration format export |         |  |  |
|                    | Patient                                                          | Export the patient by email         |         |  |  |
|                    | Patient                                                          | Export the healthcare record        |         |  |  |
|                    | Current transaction Export of the current transaction            |                                     |         |  |  |
|                    | SUMERH Patient summary export                                    |                                     |         |  |  |
|                    | Current transaction Export of the current transaction (by email) |                                     |         |  |  |
|                    |                                                                  |                                     |         |  |  |
|                    |                                                                  |                                     |         |  |  |
|                    |                                                                  |                                     |         |  |  |
|                    |                                                                  |                                     |         |  |  |
|                    |                                                                  |                                     |         |  |  |
| 1                  |                                                                  |                                     |         |  |  |
|                    |                                                                  |                                     |         |  |  |

- Choose (type:)-patient' (name:)-Export the patient by email
- Double click on choice, or alternatively click once and click on Execute definition

• This action will open up your **Outlook Contacts**, and you can use your contact list, or alternatively type the address into the address bar (see diagram below)

| Select Names 🔀 |                               |                |            |                |   |               |
|----------------|-------------------------------|----------------|------------|----------------|---|---------------|
| Search:        | <ul> <li>Name only</li> </ul> | O More columns | Address Bo | ok             |   |               |
|                |                               | Go             | Contacts   |                | * | Advanced Find |
| Name           |                               | Disp           | lay Name   | E-mail Address |   |               |
| 8              |                               |                |            |                |   | <u>^</u>      |
| 8              |                               |                |            |                |   |               |
| 8              |                               |                |            |                |   |               |
| 8              |                               |                |            |                |   |               |
| 8              |                               |                |            |                |   |               |
| 8              |                               |                |            |                |   |               |
| 8              |                               |                |            |                |   |               |
| 8              |                               |                |            |                |   |               |
| <              |                               |                |            | -              |   | ×             |
| Recipients     | ;                             |                |            |                |   |               |
| то -:          |                               |                |            |                |   |               |
|                |                               |                |            |                |   |               |
|                |                               |                |            |                |   |               |
|                |                               |                |            | 0              | K | Cancel .:     |

- Click OK. This will open up your mailing programme
- Note: The file is sent in an encrypted format, so ONLY HealthOne users can open these files when integrated into their own system
- However, if you haven a exported before, you may need to edit your definitions
- To edit the definition, you need to click on the actual icon itself and the **\_definition**qbox, as shown below, is opened..

| Export definitions |                                |                                              |         |
|--------------------|--------------------------------|----------------------------------------------|---------|
| List of a          | all export definitions         |                                              |         |
| 饗餐 E <u>x</u> ect  | ute definition 🛛 🛖 <u>N</u> ew | 🖹 Edit definition 🛛 🗙 Delete                 |         |
| Serv.              | Туре                           | Name                                         | Comment |
|                    | JOEPIE                         | GP software migration format export          |         |
|                    | Patient                        | Export the patient by email                  |         |
|                    | Patient                        | Export the healthcare record                 |         |
|                    | Current transaction            | Export of the current transaction            |         |
|                    | SUMERH                         | Patient summary export                       |         |
|                    | Current transaction            | Export of the current transaction (by email) |         |
|                    |                                |                                              |         |
|                    |                                |                                              |         |

Each definition has its own format, and to create a new definition, or edit existing definitions, highlight the definition.

You can then either right click on the definition, and a dropdown list to chose from appears, or work from the menubar within the **±lefinitions**qbox.

HEALTH one 2012 - [Patient Selector]

New

Save <u>a</u>s

Switch HCR

🔄 <u>R</u>eceive (DXM)

🕋 Export all HCR data

💮 Synchronise with active source

💐 Synchronise configuration across network...

Send (DXM)

🛄 Print setup

Print

Print preview

거 Open

🚽 <u>S</u>ave

0

D

File Edit View Analysis Tools Window Help

۲

Ctrl+S

Ctrl+Alt+S

Shift+F10

Ctrl+Alt+D

Ctrl+Alt+X

Ctrl+Alt+Y

Ctrl+P

Follow the steps to edit if this is necessary.

These **definitons** pasically instruct the computer where to send the file, and where the file can be picked up.

## Importing files

Importing files from another practice is also very simple

To do this you need to:

- Click on File / Receive (DXM)
- This action opens up the **Definitions List**'

| Definition list                |                              |          |  |  |
|--------------------------------|------------------------------|----------|--|--|
| Sei Definition name            | Data source                  | Converte |  |  |
| 付 Email                        | HEALTH one format            |          |  |  |
| Samples                        | HEALTH one format            |          |  |  |
| 🕨 🕞 HealthLink XML             | HealthLink Labs              | HEALTH   |  |  |
| E SHB                          | SHB HL7                      | SHB_HL   |  |  |
| NWHB_XML                       | NWHB Edifact V HL7 - Ireland | NWHB_F   |  |  |
| NEHB                           | NEHB HL7                     | NEHB_H   |  |  |
| E SEHB                         | SHB HL7                      | SHB_HL   |  |  |
| USB USB                        | HEALTH one format            |          |  |  |
| 📲 file                         | HEALTH one format            |          |  |  |
|                                |                              |          |  |  |
| Execute E <u>d</u> it X Delete |                              |          |  |  |

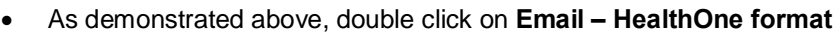

- This is designed to look in your Email programme for any files with a HealthOne Format
- The programme should automatically identify these files and place them in the programme ready for integration as shown below

| C Execution res | ults         |                |                     | × |
|-----------------|--------------|----------------|---------------------|---|
| Definition      |              | Item processed | Error count         | * |
| Email           |              | 1              | (                   | ) |
|                 |              |                |                     | • |
|                 |              | 1              | (                   |   |
|                 | Eu<br>Return | €<br>Details   | X<br>C <u>l</u> ose |   |

- The result should be a definition of Email with 1 Item processed. If there is any Error count, then unfortunately it hasnq worked.
- If it is a case that it hasnq worked, there are a few possibilities to try.

You could try and Import the files using the Samples' definition instead.

To do this you need to go to your mail with the file attached, and **save as** and send it to the pathway **C:\honewin\temp\import** (see below)

This basically sends the file to a destination on your computer, and you can integrate into Healthone from there instead.

|                                                                                                  | Import definition                                                                                | ?× |
|--------------------------------------------------------------------------------------------------|--------------------------------------------------------------------------------------------------|----|
| Definition list Sei Definition name Email Samples HealthLink XML SHB NWHB_XML NEHB SEHB USB file | Definition name: Samples Service : Disc Data source: HEALTH one format Converter: Mapping table: | Ţ  |
|                                                                                                  | Path: C:\honewin\temp\import                                                                     |    |

NB: You may need to edit your definition list to choose where you want the files to come from. To do this simply Rt click on **Samples** in the definition list and click **Edit.** The above box is then opened. You can write whichever pathway you wish in the **Path** box. This will only need to be done ONCE

Integrate choosing Receive (DXM) and choose Samples from the definition list

Once it has completed, the following instruction box appears Select files to integrate

| G | Select f | iles to integrate |                  |           |
|---|----------|-------------------|------------------|-----------|
|   | Selected | Filename          | Patient Name     |           |
| ► |          | MCCAFFREY_2.hcr   | MCCAFFREY, DAVID |           |
|   | <b>V</b> | Test_Vaccine.hcr  | Test, Vaccine    |           |
|   |          |                   |                  |           |
|   |          |                   |                  |           |
|   |          |                   |                  |           |
|   |          |                   |                  |           |
|   |          |                   |                  |           |
|   |          |                   |                  |           |
|   |          |                   |                  | OK Cancel |

Place a tick by the chosen files and click **OK** 

Remember: You need to wipe the files out of C;\honewin\temp\import file once they have been successfully integrated, or they will stay there until you do.